# PAGAMENTI TELEMATICI DA CONSOLLE AVVOCATO

## ATTIVAZIONE SERVIZIO PAGAMENTI TELEMATICI IN CONSOLLE AVVOCATO

Da UTILITA' – CONFIGURAZIONE – PAGAMENTI TELEMATICI cliccare su Carica/Aggiorna: se compare la voce Pagamenti Telematici allora il servizio è già attivo.

| 44 N     | Aodifica Configurazi | one Utente                            |                               | ×      |
|----------|----------------------|---------------------------------------|-------------------------------|--------|
|          | Dati Anagrafici      | Servizi di Pagamento attivi           |                               | n      |
| •        | Deleghe              | ★ Pagamenti Telematici                |                               |        |
| <u> </u> | Pagamenti            |                                       |                               | þ      |
|          | Telematici           |                                       |                               |        |
|          | Documenti            |                                       |                               |        |
|          | Sicurezza            |                                       |                               |        |
| *        | Certificati U.G.     |                                       |                               |        |
| 뭡        | Proxy                |                                       |                               |        |
|          | Notificazioni        |                                       |                               |        |
|          | Database             |                                       |                               |        |
| ×        | Manutenzione         |                                       |                               | Э      |
|          | Accesso Agenda       |                                       |                               |        |
|          |                      | Carica/Aggiorna                       | Aggiungi                      | nevoca |
|          |                      | Browser utilizzato: integrato nella c | onsolle (opzione consigliata) | ~      |
| ۲        | Annulla              |                                       |                               | 🕢 ок   |

Altrimenti cliccare su Aggiungi e Conferma e Invia

| Inserir | mento Servizio di J | pagamento                              | ×                       |
|---------|---------------------|----------------------------------------|-------------------------|
|         |                     | Sottoscrizione al servizi di pagamento |                         |
|         |                     |                                        |                         |
| Servi   | zio: Pagamenti T    | elematici                              | ~                       |
|         |                     |                                        |                         |
|         |                     |                                        |                         |
|         |                     |                                        |                         |
| Cert    | ificato firma d     | ligitale                               |                         |
| *       | Certificato :       | BONINI MILA (scade il 19/06/2021)      | Visualizza<br>documento |
| ۲       | Annulla             | Confer                                 | ma e Firma              |

E' possibile eseguire il Pagamento Telematico prima della composizione della busta di deposito oppure durante la composizione della busta telematica.

## 1) ESECUZIONE DEL PAGAMENTO TELEMATICO PRIMA DELLA CREAZIONE DELLA TELEMATICA

Dalla voce di menù PRINCIPALE – Pagamenti Telematici cliccare sulla destra su Nuovo Pagamento

| 👙 Consolle Avv        | vocato® GOLD - 3.58.0                                                                 |             | -         |                               |
|-----------------------|---------------------------------------------------------------------------------------|-------------|-----------|-------------------------------|
| PRINCIPALE            | Gestione Pagamenti Telematici Consolle/P.d.A.                                         |             |           |                               |
|                       | Data richiesta: O Giorni O Settimane 12 dal: 06 luglio 2022 III in al: 06 luglio 2022 | <b></b>     |           | Q                             |
| Gestione<br>Fascicoli | Stato Pagamento: (Tutti) Vipo pagamento: Tutti                                        |             | ~         | Cerca                         |
| Ð                     | Data     Descrizione/Causale     Importo richiesto     Stato pagamento     Tipo       | o pagamento | ¢<br>^    | Ð                             |
| Gestione<br>Pratiche  |                                                                                       |             | 3         | Nuovo<br>pagamento            |
| וייי                  |                                                                                       |             |           | <b>(i)</b><br>Dettagli        |
| Atti Inviati          |                                                                                       |             |           |                               |
|                       |                                                                                       |             |           | Stampa<br>ricevuta            |
| Pagamenti             |                                                                                       |             |           | Scarica XMI                   |
| Telematici            |                                                                                       |             |           | ricevuta                      |
| Visure                |                                                                                       |             |           | Elimina                       |
| online                |                                                                                       |             |           | -                             |
| PEC                   |                                                                                       |             |           | Stampa Tutte<br>ricevute      |
| Conservazione<br>PEC  |                                                                                       |             |           | Ð                             |
| FATTURA               |                                                                                       |             |           | Scarica Tutte<br>XML ricevute |
| CONSULTAZIONI         |                                                                                       |             | <b>\$</b> | 3                             |
| UTILITA'              | Record ricevuti : 0<br>Pagina: 1 > Numero di elementi: 50 V                           |             |           | неір                          |

Si aprirà la finestra di dialogo Richiesta Pagamento: cliccando sulla lente digitare il nome della città dell'ufficio giudiziario destinatario del pagamento e poi cliccare 2 volte sull'ufficio specifico e poi AVANTI

| 斗 Ric    | hiesta Pagamento                    |      | ×  |
|----------|-------------------------------------|------|----|
| Dati g   | enerali                             |      |    |
| Ufficio: |                                     | ✓    | ર  |
|          | Ricerca: BOLOGNA                    |      |    |
|          | Corte D'appello - Bologna           |      |    |
|          | Giudice Di Pace - Bologna           |      |    |
|          | Tribunale Ordinario - Bologna       |      |    |
|          | Cac C/0 Frot. Della Rep. Di Bologna |      |    |
|          |                                     |      |    |
|          |                                     |      |    |
|          |                                     |      |    |
|          |                                     |      |    |
|          |                                     |      |    |
|          | ок                                  |      |    |
|          |                                     |      |    |
|          | Annulla                             |      | ti |
| $\odot$  | Annuna                              | Avan | u  |

Selezionare dal menù a tendina la Tipologia di Pagamento:

| 🖓 Richiesta Pagamento                                              | ×                   |
|--------------------------------------------------------------------|---------------------|
| Versamenti                                                         |                     |
| Tipologia:                                                         | ×                   |
| Contributo unificato e/o Diritti di cancelleria<br>Richiesta copie |                     |
| Importo Totale:                                                    | € 0,00              |
| Annulla                                                            | 📀 Indietro 💽 Avanti |

Flaggare il tipo di importo e digitare l'importo stesso (è possibile indicare anche solo un importo).

| 🔅 Richiesta Pa | gamento                             |           | ×            |
|----------------|-------------------------------------|-----------|--------------|
| Versamenti     |                                     |           |              |
| Tipologia: Con | tributo unificato e/o Diritti di ca | ncelleria | ~            |
| Co             | ntributo unificato                  |           |              |
| Impor          | to (Es.98,00)                       |           | 98,00        |
| Causa          | le:                                 |           |              |
| CU R:          | corso ALFA vs BETA                  |           |              |
| 🗹 Di           | itti di cancelleria                 |           |              |
| Impor          | to                                  |           | 27,00        |
| Causa          | le:                                 |           |              |
| Dirit          | ti cancelleria (27.0)               |           |              |
| Importo Totale |                                     |           | € 125,00     |
|                |                                     |           |              |
| 🛞 Annulla      |                                     |           | tro 🕞 Avanti |

Cliccare poi su Avanti

### Selezionare dal menù a tendina la modalità di pagamento PagoPA

| 😳 Richiesta Pagamento                          |            | ×        |
|------------------------------------------------|------------|----------|
| Modalità di pagamento                          |            |          |
| Modalità di pagamento:<br>PagoPA<br>Conto OPEN |            | ~ ?      |
|                                                |            |          |
|                                                |            |          |
|                                                |            |          |
|                                                |            |          |
| Annulla                                        | 📀 Indietro | 📀 Avanti |

Cliccando su avanti comparirà un breve riepilogo: cliccare su Procedi al pagamento

| 🔆 Richiesta Pagamento  |                                                       | ×                       |
|------------------------|-------------------------------------------------------|-------------------------|
| Riepilogo              |                                                       |                         |
|                        |                                                       |                         |
| Ufficio:               | Tribunale Ordinario - Bologna                         |                         |
| Importo totale:        |                                                       | 125,00                  |
| Causale:               | CU Ricorso ALFA vs BETA<br>Diritti cancelleria (27.0) |                         |
| Modalità di pagamento: | PagoPA                                                |                         |
| Pagatore:              | BNNMLI72S58H199T - MILA BONINI                        |                         |
|                        |                                                       |                         |
| Annulla                | 📀 Indietro 📀                                          | Procedi al<br>pagamento |

### Si aprirà la pagina web di PagoPA

|        |                                                             | S Pagol X | + |   | ~   | / | - | ( |       | ×  |
|--------|-------------------------------------------------------------|-----------|---|---|-----|---|---|---|-------|----|
| ← → C  | wisp2.pagopa.gov.it/wallet/loginMethod?language=it          |           | Ê | ☆ | New | • | * |   |       | :  |
|        |                                                             |           |   |   |     |   |   |   |       | >> |
| pagoPA | Ministero della Giustizia<br>Causali multiple di versamento |           |   |   |     |   |   |   | nnull |    |
|        | 125,00 €                                                    |           |   |   |     |   |   |   |       |    |
|        |                                                             |           |   |   |     |   |   |   |       |    |
|        | IT $\sim$                                                   |           |   |   |     |   |   |   |       |    |
|        | DOnnen                                                      |           |   |   |     |   |   |   |       |    |
|        | pagorn                                                      |           |   |   |     |   |   |   |       |    |
|        |                                                             |           |   |   |     |   |   |   |       |    |
|        | <b>Entra con SPID</b>                                       |           |   |   |     |   |   |   |       |    |
|        | Non hai SPID? Scopri di più                                 |           |   |   |     |   |   |   |       |    |
|        | Entra con la tua email                                      |           |   |   |     |   |   |   |       |    |
|        |                                                             |           |   |   |     |   |   |   |       |    |

Cliccando su **Entra con la tua email** viene richiesta una email ordinaria (NO PEC) e si apre la pagina con l'Informativa su Trattamento dei dati personali

| 1       | ပံ့ပြဲ Esecuzione Paga | amento                                                                                                    |           | $\times$ |
|---------|------------------------|----------------------------------------------------------------------------------------------------|-----------|----------|
| 31      | pageaPB                | Ministero della Giustizia<br>Causali multiple di versamento<br>28,00€                                                                                                    | $\times$  | •        |
|         |                        | pagoPA - Informativa sulla privacy                                                                                                    |           |          |
| ji<br>N |                        | INFORMATIVA SUL TRATTAMENTO<br>DEI DATI PERSONALI                                                                                                    |           |          |
| ł       |                        | ai sensi degli artt. 13-14 del Regolamento (UE) 2016/679                                                                                                    |           |          |
|         |                        | Questa informativa privacy descrive come vengono trattati i<br>dati personali di coloro che approdano al sito<br>wisp2.pagopa.gov.it/ (il "Sito") per effettuare un pagamento<br>tramite pagoPA. Il Sito ti permette (i) di essere avvisato per<br>email in merito alle transazioni che effettuerai sul sistema<br>pagoPA e, se deciderai di registrarti a pagoPA, (ii) di effettuare<br>la registrazione a pagoPA, (iii) di memorizzare alcune<br>modalità di pagamento, (iv) di visualizzare lo storico delle tue<br>transazioni, nonche' (v) di recuperare la password e/o codice<br>segreto da te scelti al momento della registrazione (di seguito<br>il "Servizio"). |           |          |
| 3       |                        | Questa invece <u>NON</u> descrive il trattamento dei dati personali<br>relativi ai tuoi pagamenti effettuati tramite pagoPA, rispetto<br>ai quali gli Enti Creditori (ossia la pubblica amministrazione a<br>favore del quale effettui un pagamento) e/o i Prestatori di                                                                                                    |           |          |
| -       | 1                      | accetto la privacy policy                                                                                                    |           |          |
|         |                        | Continua 2                                                                                                    |           |          |
|         |                        | Informativa sul                                                                                                    | a privacy |          |

Accettare la Privacy e cliccare su Continua.

Si aprirà la finestra di scelta della Modalità di pagamento

| 😂 Esecuzione Pagame | nto                                                                  | ×            |
|---------------------|----------------------------------------------------------------------|--------------|
| pageality           | Ministero della Giustizia<br>Causali mutiple di versamento<br>28,006 | $\times$     |
|                     | Come vuoi pagare?                                                    |              |
|                     | Carta di credito/debito                                              |              |
|                     | Conto corrente                                                       |              |
|                     | Altri metodi di pagamento                                            |              |
|                     |                                                                      |              |
|                     |                                                                      |              |
|                     |                                                                      |              |
|                     |                                                                      |              |
|                     | Informativa s                                                        | ulla privacy |

1) cliccando su CARTA DI CREDITO comparirà la finestra di inserimento dei dati della carta:

| မံ့မ် Esecuzione Paga | mento                                                                 | ×               |
|-----------------------|-----------------------------------------------------------------------|-----------------|
| PagaPH                | Ministero della Giustizia<br>Causali multiple di versamento<br>28,00€ | $\times$        |
|                       | pagoPA accetta queste carte di credito/debito                         |                 |
|                       | VISA VISA Electron                                                    |                 |
|                       | O nome e cognome                                                      |                 |
|                       | nome e cognome non validi, non ci devono essere caretteri speciali    |                 |
|                       |                                                                       |                 |
|                       | numero della carta di credito                                         |                 |
|                       | MM/AA 🙃 CVC                                                           |                 |
|                       | scadenza (mm/aa) codice di verifica                                   |                 |
|                       |                                                                       |                 |
|                       |                                                                       |                 |
|                       |                                                                       |                 |
|                       |                                                                       |                 |
|                       |                                                                       |                 |
|                       | Informativa                                                           | a sulla privacy |

Verificare che la carta utilizzata appartenga ai Circuiti indicati. Una volta inseriti i dati si aprirà la pagina web del Gestore della Vostra carta per l'esecuzione (richiesta PIN etc..)

2) <u>Cliccando su CONTO CORRENTE</u> comparirà l'elenco dei circuiti da utilizzare come MYBANK, INCONTO, MASTEPASS <u>ma NON tutti gli istituti di credito</u>.

Se ad esempio voglio utilizzare il circuito MYBANK di un CC di UNICREDIT dovrò passare da MYBANK di Intesa San Paolo

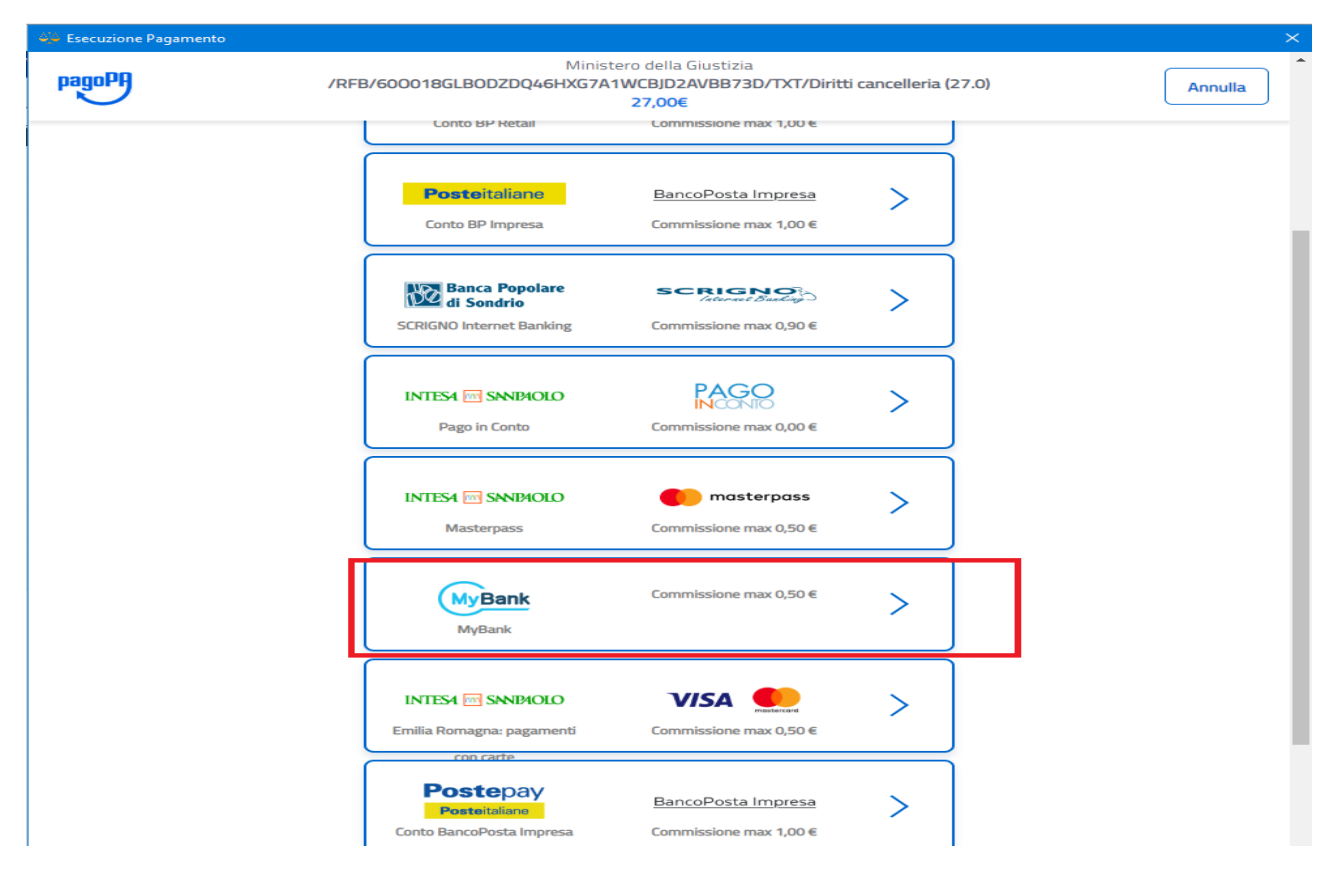

Cliccare nella finestra successiva Continua sul metodo selezionato

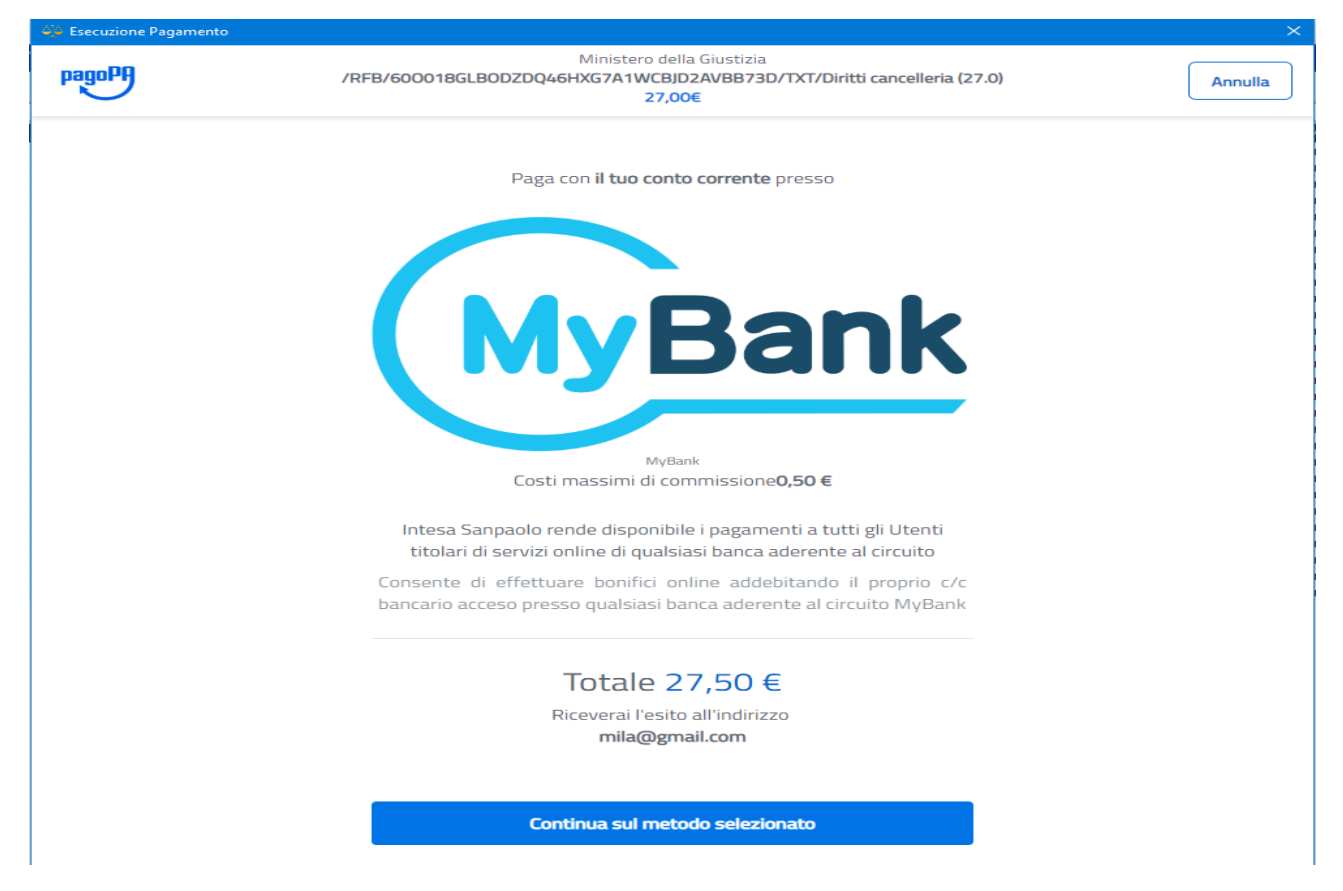

E si aprirà la seguente finestra

| •• •• • |      |
|---------|------|
|         | - 11 |
|         |      |
|         |      |
|         |      |
|         |      |

| INTESA 🖻                       |                                          | PagoPI                                          | ) |
|--------------------------------|------------------------------------------|-------------------------------------------------|---|
|                                |                                          |                                                 |   |
| Step 1 2                       |                                          | ◄ PAGINA PRECEDENTE                             |   |
| Hai selezionato:               |                                          |                                                 |   |
| Pagame                         | ento con MyBank                          |                                                 |   |
| MyBank                         |                                          |                                                 |   |
| Costo per iniz                 | alizzazione del pagamento: <b>0,50 €</b> |                                                 |   |
| Al costo sopra<br>del bonifico | indicato potrebbero essere applicat      | te dalla sua banca commissioni per l'esecuzione |   |
| l tuoi pa                      | gamenti totali 1                         |                                                 |   |
| Soggetto                       | pagante                                  |                                                 |   |
|                                | INI                                      | +                                               |   |

cliccando su procedi si aprirà un Riepilogo Dati (importi) e cliccando su Paga adesso si aprirà una finestra con la casella ove si dovrà scegliere l'istituto di credito del CC.

| 💭 Esecuzione Pagamento |                                 |                                                                                                    |         | × |
|------------------------|---------------------------------|----------------------------------------------------------------------------------------------------|---------|---|
| Setefi                 |                                 |                                                                                                    |         |   |
|                        | SELEZIONA LA TUA BAN            | ICA:                                                                                                    |         |   |
|                        |                                 |                                                                                                    |         |   |
|                        | Scrivi il nome della tua banca: | UNICREDIT - ONLINE BANKING<br>BANCA VALSABBINA<br>BCC DI ROMA                                                                                 | A<br>Q, |   |
|                        | (                               | CRCENTO<br>CASSA DI RISPARMIO DI CENTO<br>BCC DI BINASCO<br>ALLIANZ BANK FINANCIAL<br>ADVISORS SPA<br>BCC DI PETRALIA SOTTANA<br>CASSA PADANA |         |   |

Cliccando poi su procedi si aprirà la pagina web per l'inserimento delle proprie credenziali HomeBanking.

| 🐥 Esecuzione Pagamento                                                                                                    |  |  |  |  |
|----------------------------------------------------------------------------------------------------|--|--|--|--|
| SuniCredit (800.57.57.57) (Estero +39 02.33408973)                                                                                                    |  |  |  |  |
| DISPOSIZIONE MYBANK                                                                                                    |  |  |  |  |
| 1 Entra in BVI Conferma Riepilogo #                                                                                                    |  |  |  |  |
| Benvenuto.<br>Se Lei è già un nostro cliente abilitato all'utilizzo della Banca via Internet di UniCredit, effettui l'accesso tramite il bo<br>dedicato e potrà pagare l'acquisto sottostante direttamente dal suo conto corrente. |  |  |  |  |
| RIEPILOGO ACQUISTO                                                                                                    |  |  |  |  |
| Numero d'ordine:<br>444755235                                                                                                    |  |  |  |  |
| Data: Ora:<br>11/10/2019 17:03                                                                                                    |  |  |  |  |
| Esercente:<br>PAGOPA                                                                                                    |  |  |  |  |
| Importo totale:<br>28.50 EUR                                                                                                    |  |  |  |  |
| Strumento MyBank:<br>SEPA CREDIT TRANSFER                                                                                                    |  |  |  |  |
|                                                                                                    |  |  |  |  |
| Note alla disposizione<br>Per qualsiasi richiesta di informazione riguardante l'ordine contattare l'esercente                                                                                                    |  |  |  |  |
| CREDENZIALI BANCA VIA INTERNET                                                                                                    |  |  |  |  |
| CODICE<br>PIN<br>ENTRA >                                                                                                    |  |  |  |  |
| Abbandona ×                                                                                                    |  |  |  |  |

#### VERIFICA DELLO STATO DEL PAGAMENTO

Dalla finestra dei Pagamenti Telematici – cliccare su Cerca per verificare che lo stato sia DISPONIBILE.

| Data richiesta:      | O Giorni<br>Settimane | 4] <b>±</b>                                             | 17 agosto 2018 📆 🗊 | al: 13 settembre 2018 📆 🔞 |           |
|----------------------|-----------------------|---------------------------------------------------------|--------------------|---------------------------|-----------|
| Descrizione/Causale: |                       |                                                         |                    |                           | Cerca     |
| o Data               |                       | Descrizione/Causale                                     | Importo richiesto  | Stato pagamento           | •         |
|                      | 13 settembre 2018     | Contributo unificato / Diritti cancelleria (27.0)       | 127,00             | In elaborazione           | Nuovo     |
|                      | 11 settembre 2018     | cu basso / Diritti cancelleria (27.0)                   | 45,50              | In elaborazione           | nagamento |
|                      | 11 settembre 2018     | iscrizione a ruolo 11.09.2018 / Diritti cancelleria (2. | . 108,00           | Pagamento disponibile     | pagamento |
|                      | 11 settembre 2018     | contributo unificato                                    | 239,00             | Pagamento disponibile     |           |
|                      |                       |                                                         |                    |                           |           |

#### ALLEGAZIONE DELLA RICEVUTA DI PAGAMENTO TELEMATICO NELLA BUSTA TELEMATICA

Nella fase di creazione fascicolo ricordarsi di selezionare come Tipo di pagamento la voce TELEMATICO

| Nuovo fascicolo - Contenzioso Civile<br>Codice: Citazione Pippo vs Pluto<br>Ruolo: GENERALE DEGLI AFFARI CIVILI CO<br>Gestione Oggetto: 143112 Franchising<br>fascicolo | DNTENZIOSI | ×      |  |
|----------------------------------------------------------------------------------------------------|------------|--------|--|
| Contributo Unificato CEsente Importo A debito                                                                                                    |            |        |  |
| Estremi pagamento                                                                                                    |            |        |  |
| Tipo pagamento: S Telematico                                                                                                    |            |        |  |
| Annulla                                                                                                    | 💽 Indietro | Avanti |  |

#### Nella fase di composizione della busta Telematica - Pagamenti Telematici cliccare su Importa

| 🕸 Consolle A               | vvocato® GOLD - 3.58.0                                   |                               | -                                  |
|----------------------------|----------------------------------------------------------|-------------------------------|------------------------------------|
| PRINCIPALE                 | 🔅 Aggiorna Informazioni Deposito                         |                               | ×                                  |
|                            | Fase: Fase Introduttiva<br>Tipo atto: Ricorso Generico   |                               |                                    |
| Gestione                   | Atto Principale                                          | Pagamenti telematici          | Importa                            |
|                            | Nome file: The principale Nome file: The Atto principale | 🕀 Nuovo 🛃 Importa             | Visure A Ricevute online Notifiche |
| Gestione                   | Allegati                                                 |                               |                                    |
| Pratiche                   | Tipo Nome Dimension                                      | ne (Kb) 🛛 Busta n° 🔍 🗸 Data c | reazione 🌣 🚽                       |
| Atti Inviati<br>e Ricevuti |                                                          |                               | Importa                            |

Si aprirà l'elenco dei Pagamenti eseguiti da Consolle: selezionare il pagamento in stato "Pagamento disponibile" e cliccare su **Importa ricevuta XML** 

| 🔆 Importa Pagamen    | 10                                                                                                 |                   | $\times$    |
|----------------------|----------------------------------------------------------------------------------------------------|-------------------|-------------|
| Data richiesta:      | O Giorni<br>● Settimane 12 ± dal:06/07/2022  面 al:06 luglio 2022  面                                |                   | Q           |
| Descrizione/Causale: |                                                                                                    |                   |             |
| Stato Pagamento:     | (Tutti) Vipo pagamento: PagoPA                                                                     | ~                 | , Cerca     |
| 🔺 Data               | Descrizione/Causale Importo richiesto Stato pagamento T                                            | ipo pagamento 🛛 🕻 |             |
|                      | 16 luglio 2022 CU Ricorso ALFA vs BETA / Diritti cancelleria (27.0) 125,00 Pagamento disponibile F | agoPA ^           |             |
|                      |                                                                                                    |                   | Dettagli    |
|                      |                                                                                                    |                   | cia.        |
|                      |                                                                                                    |                   |             |
|                      |                                                                                                    |                   | Scarica XML |
|                      |                                                                                                    |                   | ricevuta    |
|                      |                                                                                                    |                   |             |
|                      |                                                                                                    |                   |             |
|                      |                                                                                                    |                   |             |
|                      |                                                                                                    |                   |             |
|                      |                                                                                                    |                   | 0           |
|                      |                                                                                                    | ~                 |             |
| Record ricevuti : 1  |                                                                                                    | <                 | - Help      |
| Pagina: < 1          | Numero di elementi: 50 🗸                                                                           | <u> </u>          |             |
|                      |                                                                                                    | . Importa         | . Imnorta   |
| 🛞 Annulla            |                                                                                                    | ricevuta          | ricevuta    |
| -                    |                                                                                                    | XML               | XML+PDF     |

La ricevuta (file .XML) viene automaticamente inserita nella busta con la tipologia "Ricevuta pagamento telematico".

## 2) ESECUZIONE DEL PAGAMENTO TELEMATICO DURANTE LA CREAZIONE DELLA BUSTA TELEMATICA

Nella fase di composizione della busta Telematica - Pagamenti Telematici cliccare su Nuovo

| 실 Consolle A               | Avvocato® GOLD - 3.58.0                                |             |                                        | /                            | >                                       |
|----------------------------|--------------------------------------------------------|-------------|----------------------------------------|------------------------------|-----------------------------------------|
| PRINCIPALE                 | 炎 Aggiorna Informazioni Deposito                       | )           |                                        |                              | ×                                       |
|                            | Fase: Fase Introduttiva<br>Tipo atto: Ricorso Generico |             |                                        |                              |                                         |
| Gestione                   | Atto Principale                                        |             |                                        | Pagamenti telematici         | Importa                                 |
|                            | Nome file:                                             | 🚬 Importa 📑 | Visualizza 🥻 Redigi<br>Atto principale | 🕀 Nuovo 🛃 Importa            | Visure 🌲 Ricevute<br>online 单 Notifiche |
| Gestione                   | Allegati                                               |             |                                        |                              |                                         |
| Pratiche                   | Tipo Nome                                              |             | Dimension                              | e (Kb) 🛛 Busta n° 🛛 🗸 Data c | reazione 😫 🚤                            |
|                            |                                                        |             |                                        |                              | Importa                                 |
| Atti Inviati<br>e Ricevuti |                                                        |             |                                        |                              | Visualizza                              |
|                            |                                                        |             |                                        |                              | Visuanzza                               |

Si aprirà la finestra di dialogo **Richiesta Pagamento**: procedere nei passaggi già descritti da pagina 2 della presente guida.